## راهنمای تغذیه دانشجویی

6- افزایش اعتبار

+ افزایش اعتبار

۷-**رزور وعده غذایی**: وعدههای فعال به رنگ سبز دیده میشود با کلیک بر روی آیکونهای فعال(خرید ژتون) و انتخاب رستوران مورد نظر و نوع غذا و در نهایت خرید ژتون

خريد ژتون

جهت حذف وعده انتخاب شده با کلیک بر روی اسم غذا (که به رنگ آبی نمایش داده شده) وعده مورد نظر حذف می شود.

جلوكباب كوبيدة با سالاد شيرازي نوع

نكات قابل توجه

- ✓ آخرین زمان رزرو و حذف وعدههای غذایی تا ساعت ۱۱ صبح روز قبل است.
- √ دانشجویانی سیستم تغذیه فعال دارندکه ثبت نام آموزشی و انتخاب واحد آنها در سامانه sess ثبت شده باشد.
  - √ امکان رزرو وعده های صبحانه و شام فقط برای دانشجویان خوابگاهی میسر است.
    - √ کارت غذا همان کارت دانشجویی است.

ساير امور آموزشکی،دانشجویی و فرهنگی

💄 امور دانشجویی

خرید ژتون و رفاهی

خرید ژنون تغذیه (با دید هفتگی)
خرید ژنون تغذیه (با دید لیست)

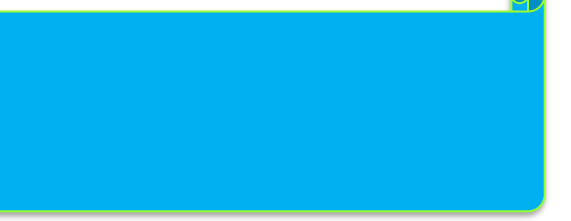

## فعالسازي كارت تغذيه:

تذکر: مرورگر را آپدیت نمائید.

۱-ورود به سامانه اتوماسیون آموزشی به آدرسsess.sku.ac.ir

|                   | ورود به سیستم                                                                                                    |
|-------------------|----------------------------------------------------------------------------------------------------|
| بار اول<br>ا فشار | شناسه کاربری و کلمه عبور و کد امنیتی(در صورتی که<br>اشتباه وارد کنید) را وارد کنید و دکمه ورود یا کلیدEnter<br>دهید. |
|                   | شناسه كاربري                                                                                                    |
|                   | I                                                                                                    |
|                   | كلمه عبور                                                                                                    |
| (                 |                                                                                                    |
|                   |                                                                                                    |

(شناسه کاربری و رمز عبور را در زمان ثبت نام دریافت میکنید)

۲- انتخاب " سایر امور آموزشی، دانشجویی و فرهنگی"

۳- انتخاب " امور دانشجویی"

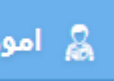

۴- انتخاب "خرید ژتون و رفاهی"

۵-خرید ژتون تغذیه (با دید هفتگی)

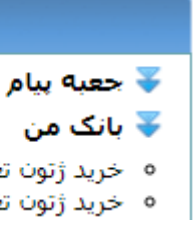